| G unread) - timothy and reve65 X + |               |             |                                                                         |                                                                                                    | - 0 | ×         |               |
|------------------------------------|---------------|-------------|-------------------------------------------------------------------------|----------------------------------------------------------------------------------------------------|-----|-----------|---------------|
| < → C<br>                          | Google        | s://mail.ya | ahoo.com/d/folders/1<br>Kinatics Shoo 🏾 🔀 Human Kinatics 🕒 Coach Educat | nn Car 🌠 ASSD harkend 💌 HK Sarahnok 🚯 InfoKinative 🌠 HK Huh                                                                                           | Ŷ   | Other bo  | M :           |
|                                    | - coogie - (  |             |                                                                         |                                                                                                    |     | outer bo  | OKINGIKS      |
| YA                                 | HOO!          |             | Find messages, documents, photos or people                              | V Q Timothy                                                                                                    |     | n H       | ome           |
| C                                  | ompose        |             | □ ~                                                                     | 🖬 Archive 👔 Move 🛅 Delete 💙 Spam 😶                                                                                                    |     | Sort Y    | ٥             |
| Inbox                              |               | 2           | no-reply@hkusa.com                                                      | * Accessing your Human Kinetics digital product (Do Not Reply) OKDER US4307 Accessing your digital product HI limothy Andrew, Ihank you for your ord  |     | 2345 PM   | ES            |
| Unread                             |               |             | <ul> <li>Human Kinetics</li> </ul>                                      | 🖈 Order US4307 confirmed Order US4307 Thank you for your purchase! View your order or Visit our store Order summary Coaching Youth Baseball the Ba    |     | 2:44 PM   | 31            |
| Starred                            |               |             | Human Kinetics                                                          | Thank you for registering with Human Kinetics! Welcome! Thank you for registering with Human Kinetics, the information leader in physical activity an |     | 2:34 PM   | ₽             |
| Drafts                             |               |             |                                                                         |                                                                                                    |     |           |               |
| Sent                               |               |             |                                                                         |                                                                                                    |     |           |               |
| More                               |               |             |                                                                         |                                                                                                    |     |           |               |
| Views                              |               | Hide        |                                                                         |                                                                                                    |     |           |               |
| Photos                             |               |             |                                                                         |                                                                                                    |     |           |               |
| Docume                             | ents          |             |                                                                         |                                                                                                    |     |           |               |
| Purchas                            | ses           |             |                                                                         |                                                                                                    |     |           |               |
| 🖶 Grocerie                         | ies           |             |                                                                         |                                                                                                    |     |           |               |
| 🔶 Travel                           |               |             |                                                                         |                                                                                                    |     |           |               |
| ② Tutorial                         | ls            |             |                                                                         |                                                                                                    |     |           |               |
| Folders                            |               | Hide        |                                                                         |                                                                                                    |     |           |               |
| + New Folde                        | er            |             |                                                                         |                                                                                                    |     |           |               |
| 1                                  |               |             |                                                                         |                                                                                                    |     |           |               |
|                                    |               |             |                                                                         |                                                                                                    |     |           |               |
|                                    |               |             |                                                                         |                                                                                                    |     |           |               |
|                                    |               |             |                                                                         |                                                                                                    |     |           |               |
|                                    |               |             |                                                                         |                                                                                                    |     |           |               |
|                                    |               |             |                                                                         |                                                                                                    |     |           |               |
|                                    |               |             |                                                                         |                                                                                                    |     |           |               |
|                                    |               |             |                                                                         |                                                                                                    |     |           |               |
|                                    |               |             |                                                                         |                                                                                                    |     |           |               |
|                                    |               |             |                                                                         |                                                                                                    |     |           |               |
| https://mail.yahoo                 | o.com/d/folde | ers/1/messa | ges/6                                                                   |                                                                                                    |     | 2-55 DM   |               |
| ± 0 1                              | Type here to  | search      | 4 📼 🚍 👬                                                                 | n 🖸 🖊 🖬 🖬 💿 🥝 🤅 🧊                                                                                                    | が 扫 | 1/15/2019 | - <b>F</b> 1) |

This tutorial will guide you through the process of accessing your online course.

During the purchase process, you received three emails. The first email confirmed your registration on the Human Kinetics website. The second email confirmed your order. The third email contains the link for accessing your online course. Open this email.

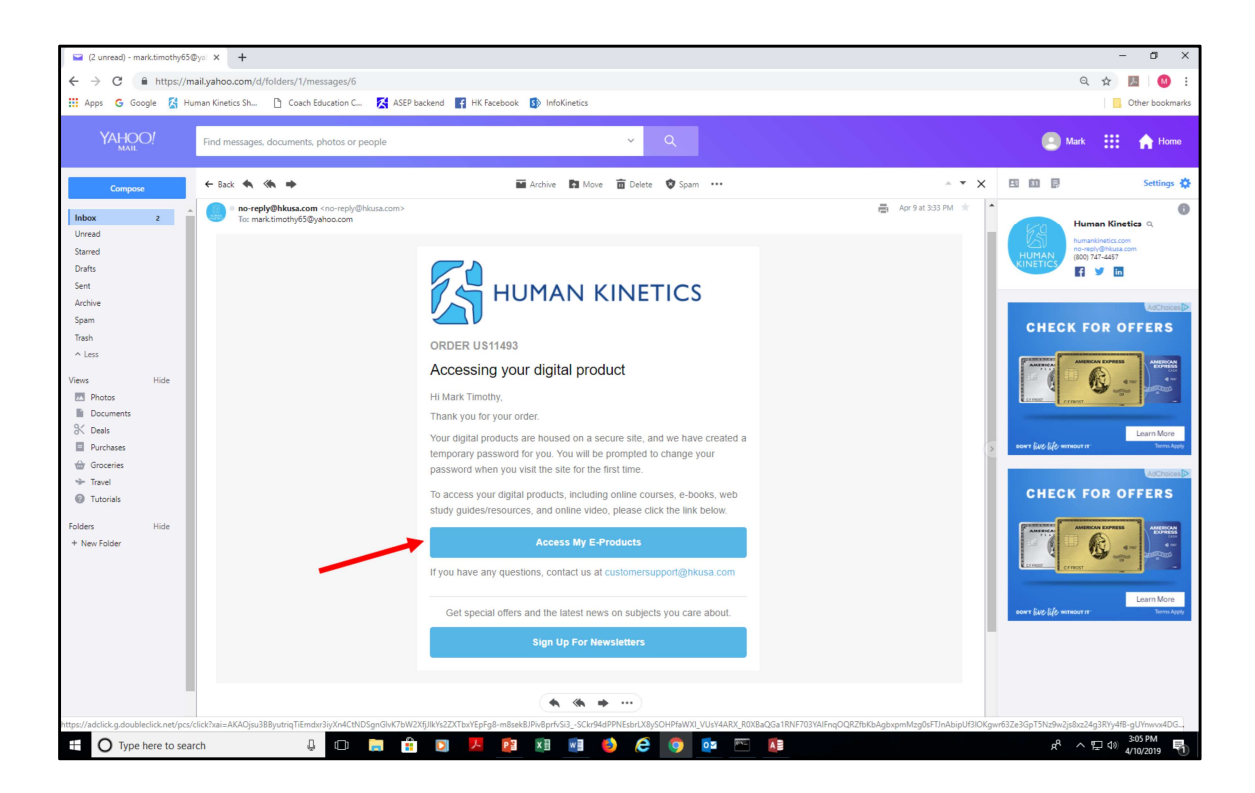

This screen shows the contents of the course-access email. From here, click the "Access My E-Products" button.

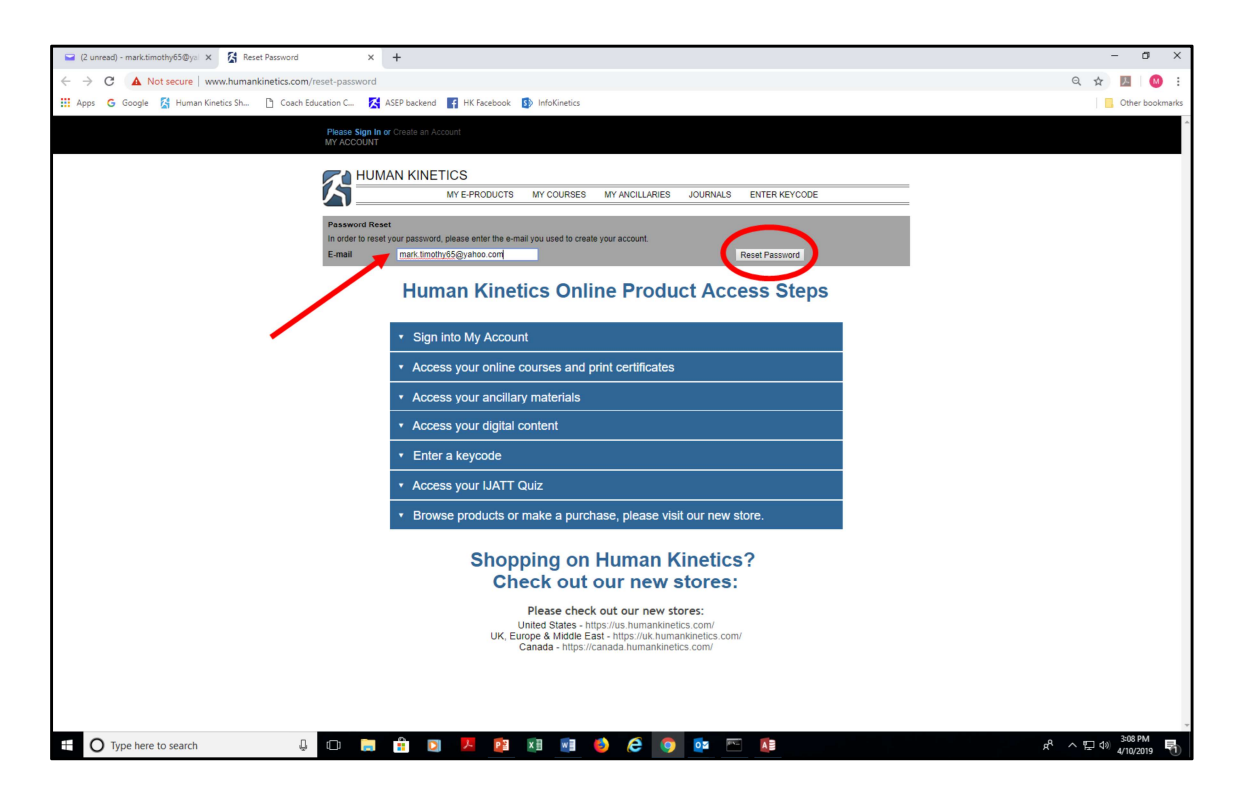

You'll need to have a temporary password assigned to you to access your course. From this screen, enter your email address in the field and click the "Reset Password" tab.

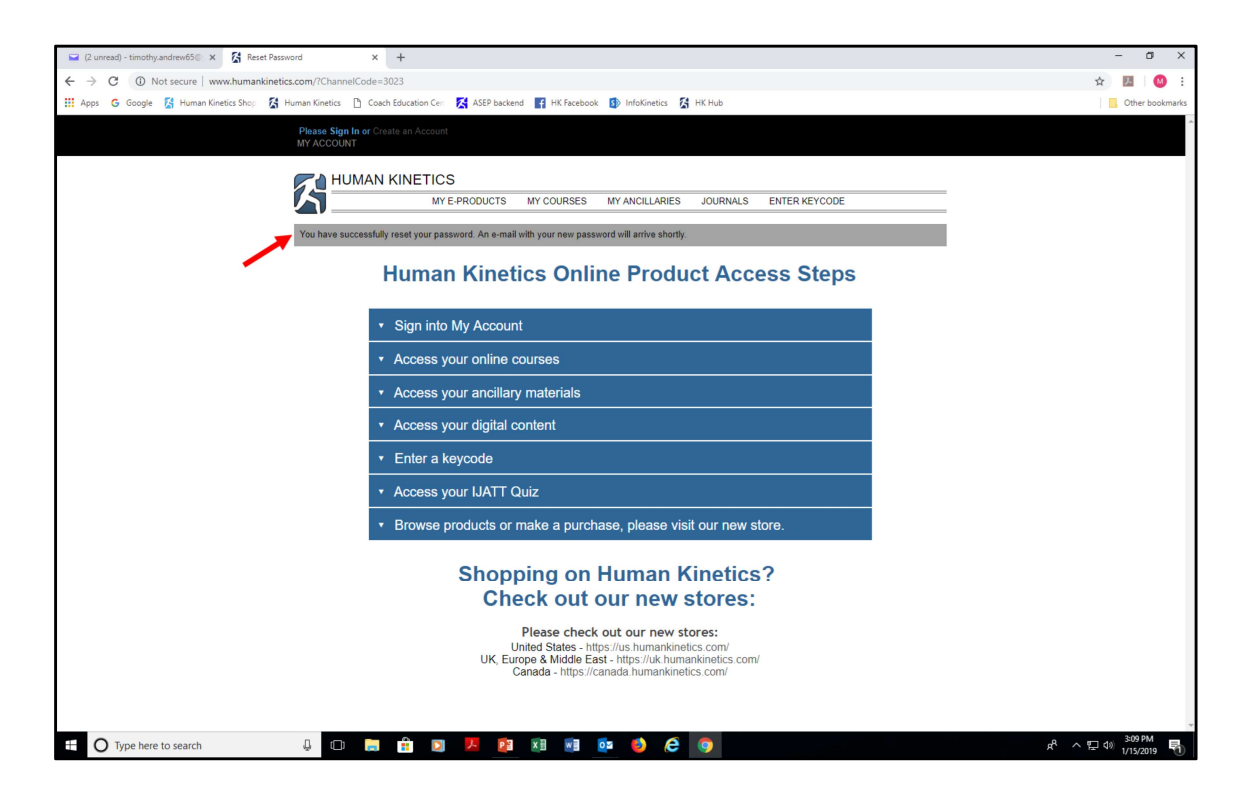

This screen confirms your password has been reset. You will receive an email containing your temporary password. Minimize this window and open your email inbox to retrieve your temporary password.

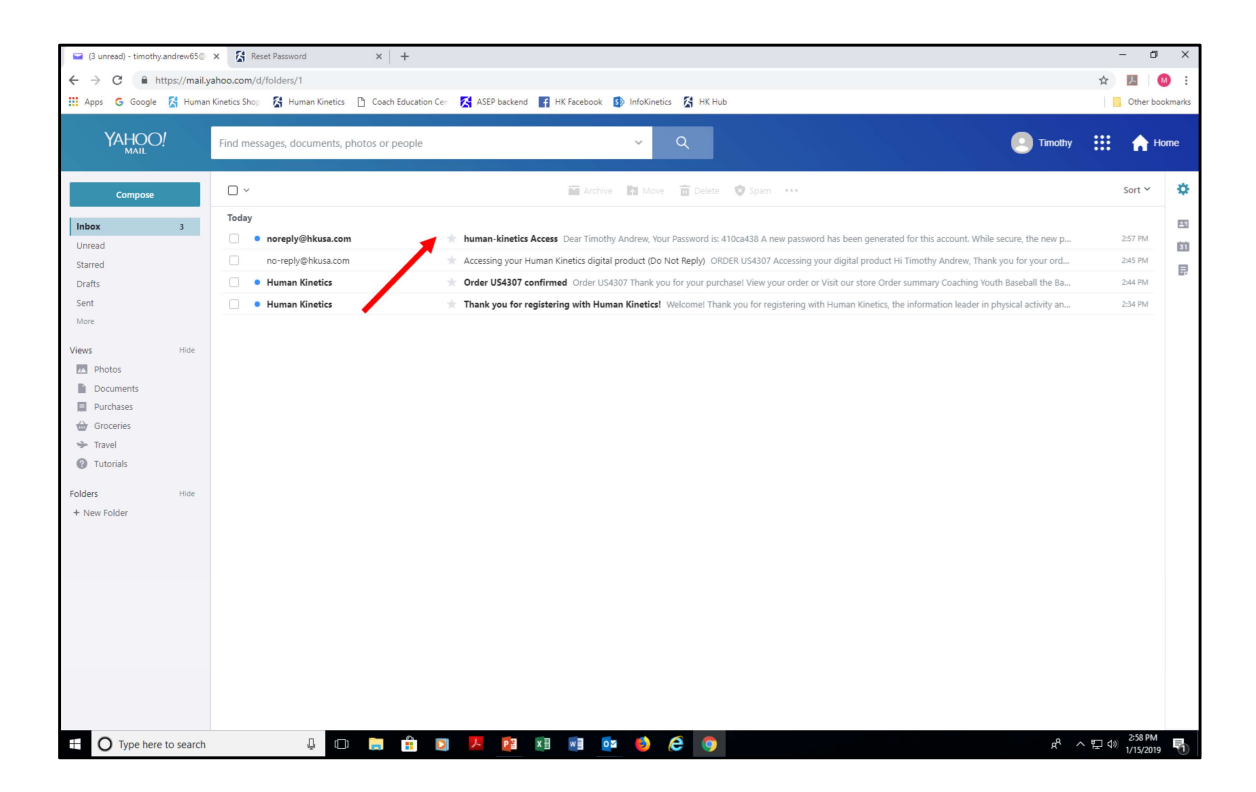

Here's how the temporary-password email will display in your inbox.

| <ul> <li></li></ul>                                                                                                    | x                                                                                                    | - 0 ×<br>* 🖪 🔇 :              |
|----------------------------------------------------------------------------------------------------|----------------------------------------------------------------------------------------------------|-------------------------------|
| 🚻 Apps Ġ Google 🔀 Human                                                                                                    | Kinetics Shop 💈 Human Kinetics 🎦 Coach Education Cerr 🐹 ASEP backend 📑 HK Facebook 🥵 InfoKinetics 🕻 HK Hub                                                                                                    | Other bookmarks               |
| YAHOO!                                                                                                    | Find messages, documents, photos or people v Q                                                                                                    | 🙆 Timothy 🗰 🏫 Home            |
| Compose                                                                                                    | ← Back 🔦 🏟 🏟 🖬 Archive 🛅 Delete 🕏 Spam 🚥                                                                                                    |                               |
| Inbox 2                                                                                                    | human-kinetics Access                                                                                                    | Vahoo/Inbox 🛨 🖪               |
| Unread<br>Starred<br>Drafts<br>Sent<br>More<br>Views<br>Photos<br>Documents<br>Purchases<br>Groceles<br>Travel<br>Concellas | evently diversa com     Textmintly underextSey planot com     Dear Timothy Audient Sey planot com     Dear Timothy Audient Audient Sey planot com     Dear Timothy Audient Audient Audient Audient Audient Audient Audient     Dear Timothy Audient Audient     Dear Timothy Audient     Dear Timothy Audient Audient     Dear Timothy Audient     Dear Timothy Audient | 👼 Jan 15 at 257 PM \pm 📴      |
| Folders Hole<br>+ New Folder                                                                                                | Reply, Reply All or Forward                                                                                                    | ū                             |
| Type here to search                                                                                                    | J 🗆 🔚 🟦 💟 📕 😰 🗷 📾 💁 🤚 🧔                                                                                                    | 윤 스 띧 네의 <sup>2558 PM</sup> 튁 |

Your temporary password is displayed within the email.

| ☑ (2 unread) - timothy.andrew65☺                                                                                                    | X 🔏 Reset Password X +                                                                                                    |              | -        | ٥       | ×   |
|----------------------------------------------------------------------------------------------------|----------------------------------------------------------------------------------------------------|--------------|----------|---------|-----|
| ← → C  https://mail.y                                                                                                    | yahoo.com/u/folders/1/messages/7<br>x Kinetics Shon 🚯 Human Kinetics 🗅 Coach Education Cen 🚺 ASSP hackend 📧 HK Facebook 🚯 InfoKinetics 🚯 HK Hub                                                                                                    |              |          | er book | ) : |
|                                                                                                    | Find messages, documents, photos or people    Q                                                                                                    | Timothy      | . 1      | Hor     | ne  |
| Compose                                                                                                    | ← Back 🔦 🔦 🔿 🖬                                                                                                    |              | ÷ •      | ×       | ٥   |
| Inbox 2                                                                                                    | human-kinetics Access                                                                                                    | Vaho         | oo/Inbox | *       | 83  |
| Urread Urread Urread Starred Starred Starred Starred Sent More Views Hide III Photos III Photos III Photos III Photos III Photos IIII Photos IIII Photos IIII Photos IIIIIIIIIIIIIIIIIIIIIIIIIIIIIIIIIII | Image: Second Second | jan 15 a     | 1257 PM  | *       |     |
| + O Type here to search                                                                                                    | 4 D 🛤 🛱 🛛 😕 😰 🕸 📾 🚳 🍎 🏈                                                                                                    | <b>ب</b> د م | ⊋ ¢⊛ 25  | 8 PM    | F)  |

Your temporary password is displayed within the email. Copy the password and return to the course-access screen.

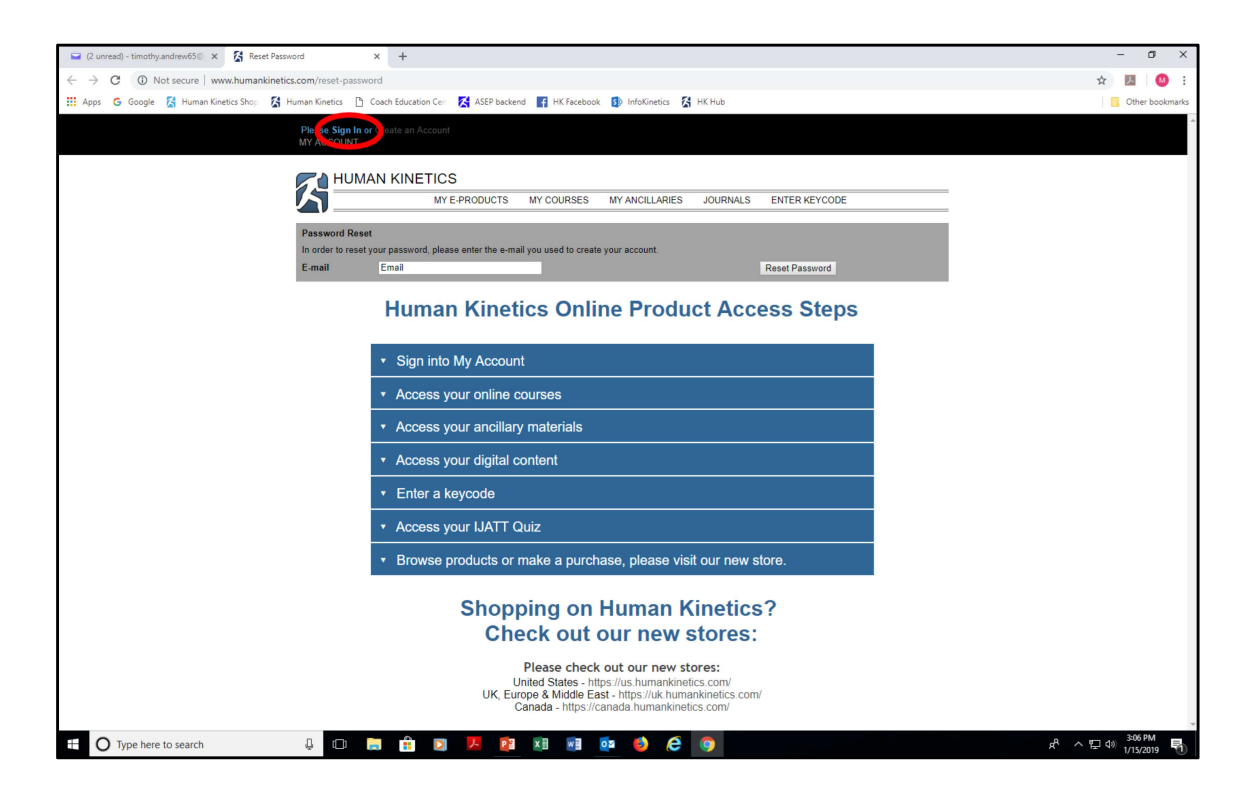

At the course-access screen, click the "Sign In" text link from the top banner.

| C () uppeard - transfer and reactions X 12 Reset Passaureri X +                                                                                                    | - 0 X                                       |
|----------------------------------------------------------------------------------------------------|---------------------------------------------|
|                                                                                                    | ~ ~ II (0 )                                 |
| C 7 C A rot secure   www.almainaineux.com/inser-passworlineux.gin.versing-rotex.ell.noise_activeterez.coc.passworlineux.gin.versing-rotex.ell.noise_com/activeterez.coc.passworlineux.gin.versing-rotex.ell.noise_com/activeterez.coc.passworlineux.gin.versing-rotex.gin.versing-rotex.gin.ver |                                             |
| 🔐 ulas 🖉 cecilis 🕅 remenuerca cuel. 🕅 remenuerca 🗆 construction. 👹 uco recent. 🖤 unitercores 🦓 menuerca 👘 uniter                                                                                                    |                                             |
| Plaase Sign in or Create an Account<br>MY ACCOUNT                                                                                                    |                                             |
| PUNAL NEL PECE         MULAN LA MENETION         MERENANDA       MERENANDA       MERENANDA       MERENANDA         MERENANDA       MERENANDA       MERENANDA       MERENANDA         MERENANDA<                                                                                                    |                                             |
| Please check out our new stores:<br>United States - https://us humankinetics.com/<br>UK, Europe & Middle East - https://uk.humankinetics.com/                                                                                                    |                                             |
| Canada - https://canada.humankinetics.com/                                                                                                    |                                             |
| 🖽 🔿 Type here to search 🛛 📮 💼 🟦 💽 📕 👰 😢 😻 📑 💿 🍪 🧔                                                                                                    | 유 <sup>4</sup> 수 또 다 해 <sup>3:03 PM</sup> 🖣 |

On this screen, type in your email address and paste in the temporary password you copied from the reset-password email.

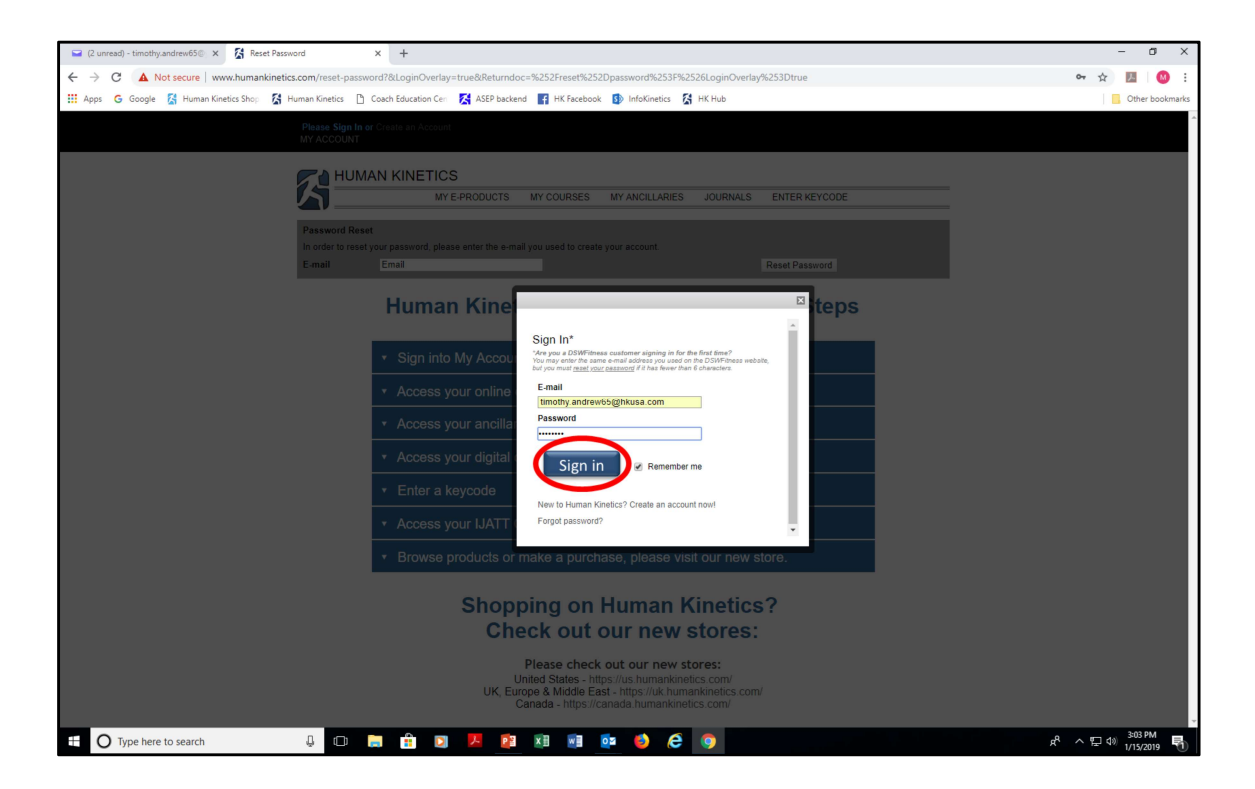

Click the "Sign in" button to proceed.

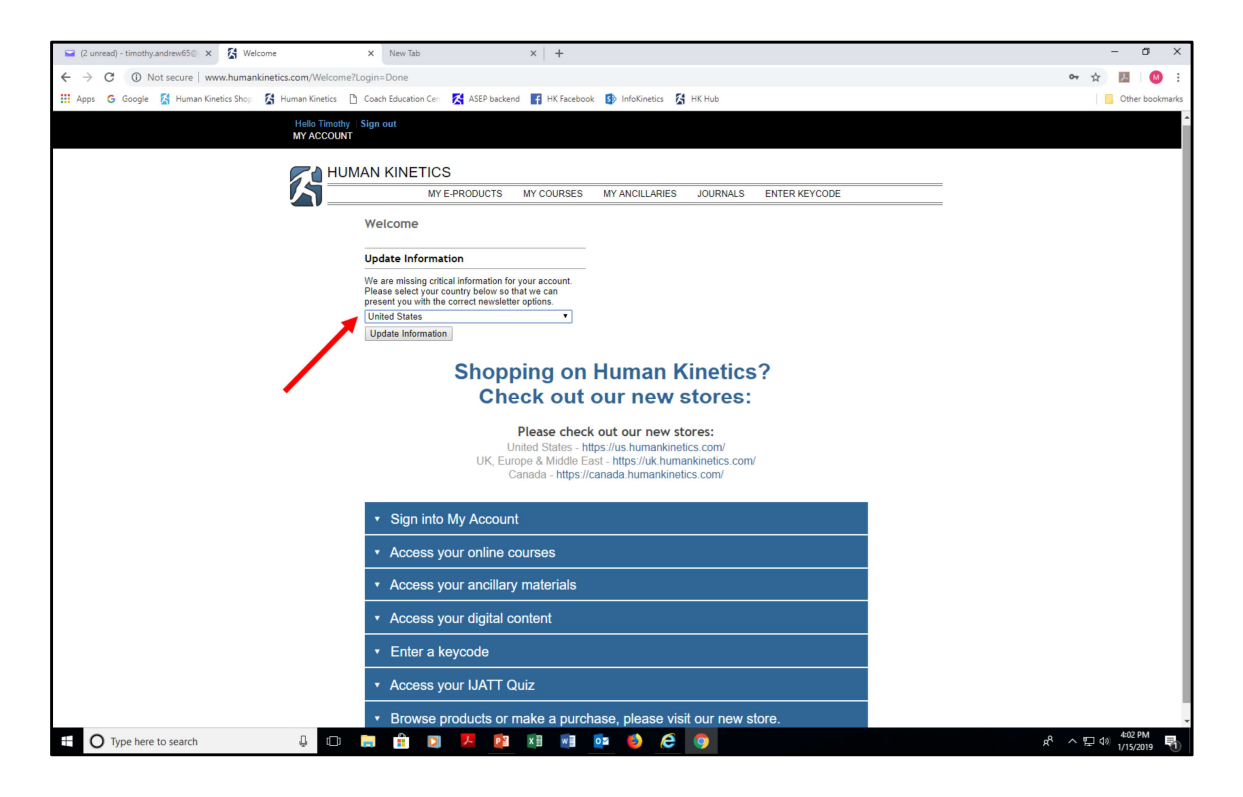

At this point, depending on the browser you're using, you may encounter this screen. If you do, select "United States" from the drop down menu and click the "Update Information" button.

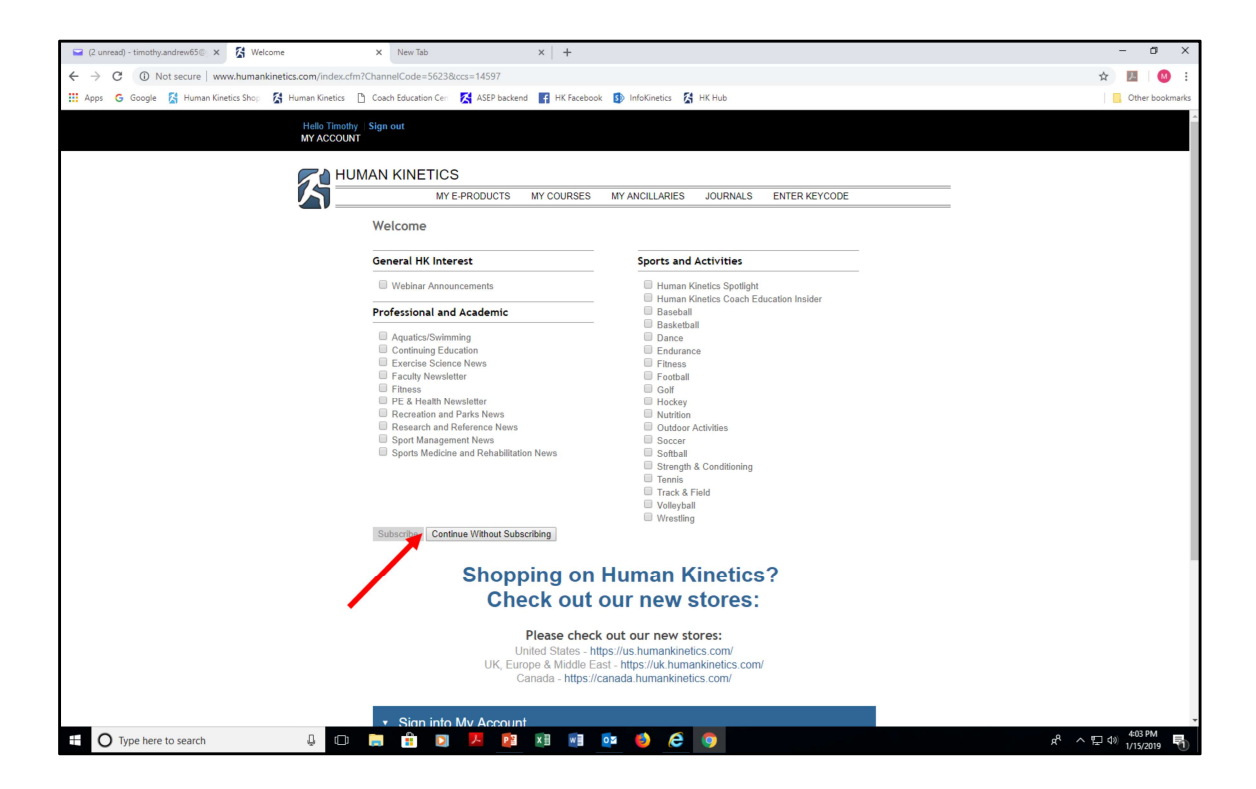

From this screen, click the "Continue Without Subscribing" button.

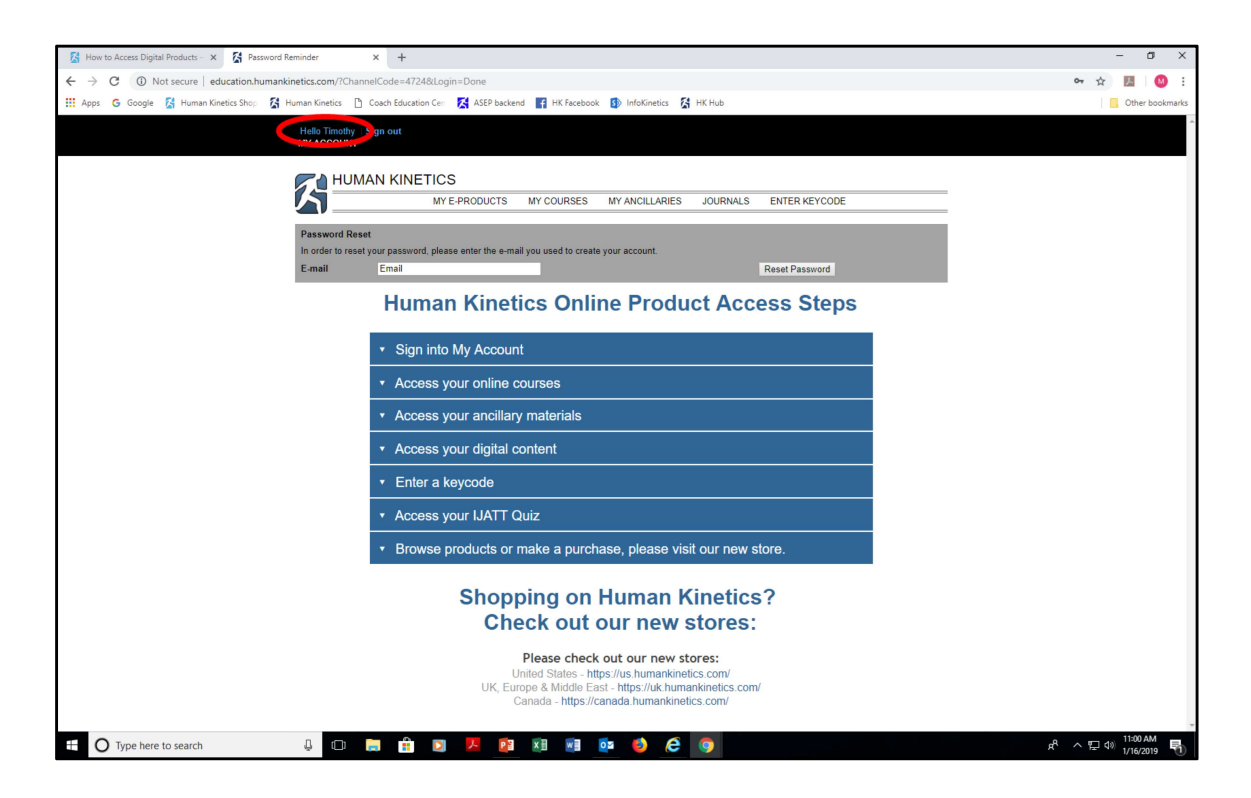

On the next screen, notice that your name appears in the top left corner of the page. This indicates successful sign on.

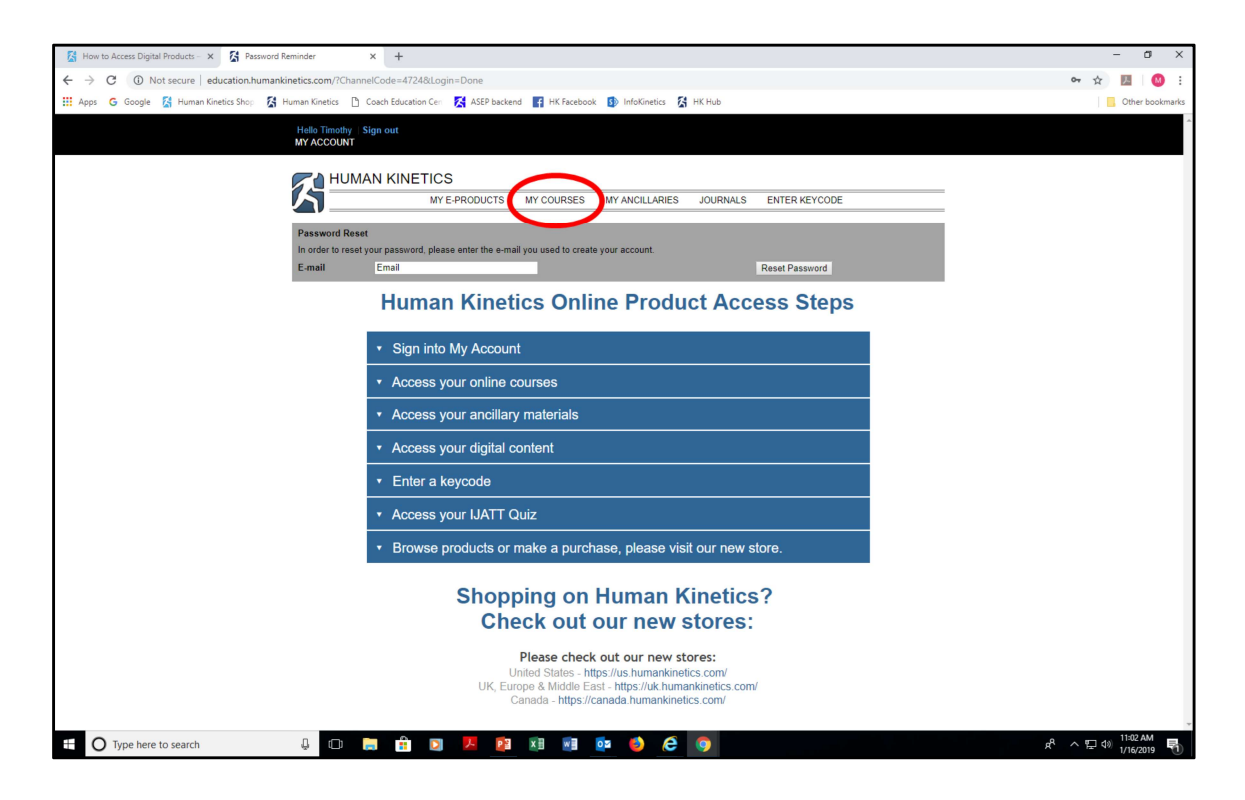

Next, click the "My Courses" tab from the top banner.

| C Annual multimultified V 51 Marine V                                                                                                    | - n x            |
|----------------------------------------------------------------------------------------------------|------------------|
| Contrast maximum proversion in the second second seco |                  |
| C 7 C 0 Vol skuler i subusioniuminimientakoutukouminim-subuskouminim-subuskouminim-subuskouminimientakoutukouminimientakoutukouminimientakoutukouminimientakoutukouminimientakoutukouminimientakoutukouminimientakoutukouminimientakoutukouminimientakoutukouminimientakoutukouminimientakoutukoutukoutukoutukoutukoutukoutukou                                                                                                    | Cither bookmarks |
| 🗤 ulika 🖉 ooolika 🕅 umimuministra kuu 🗌 ooostaanamini cui 👹 usa sarashu 📲 uurastaana 🐔 kunimistra                                                                                                    |                  |
| Heldo Mark, Sign out<br>MY ACCOUNT                                                                                                    |                  |
|                                                                                                    |                  |
|                                                                                                    |                  |
|                                                                                                    |                  |
| My Courses Internet and the second second seco                                                                                                    |                  |
| If you have a key coder_cam number, please <u>citex ners</u> to enter your key coder_cam number to get access to<br>your course or quiz.                                                                                                    |                  |
|                                                                                                    |                  |
| Courses and Exams in Progress                                                                                                    |                  |
| DRV Concerning Yorth Basehall 04/99/2020                                                                                                    |                  |
| Latt Lookating Unit Lookating                                                                                                    |                  |
|                                                                                                    |                  |
| Luman Kingting Onling Droduct Access Store                                                                                                    |                  |
| Human Kinetics Online Product Access Steps                                                                                                    |                  |
| <ul> <li>Sign into My Account</li> </ul>                                                                                                    |                  |
|                                                                                                    |                  |
| Access your online courses and print certificates                                                                                                    |                  |
| <ul> <li>Access your ancillary materials</li> </ul>                                                                                                    |                  |
| Access your digital content                                                                                                    |                  |
| Enter a keycode                                                                                                    |                  |
|                                                                                                    |                  |
|                                                                                                    |                  |
| <ul> <li>Browse products or make a purchase, please visit our new store.</li> </ul>                                                                                                    |                  |
| Oberneine en Useren Kinsties 2                                                                                                    |                  |
| Snopping on Human Kinetics?                                                                                                    |                  |
| 🛨 🕐 Type here to search 🕴 💷 🚍 🐮 🔯 🖉 😢 📓 🙆 🔗 🚱 💇 🔼                                                                                                    | A ~ 🖓 4/10/2019  |

Your course is listed as a text link under "Courses and Exams in Progress." Click the link to access your course. Notice that you have one year from the date you first accessed the course to complete it.

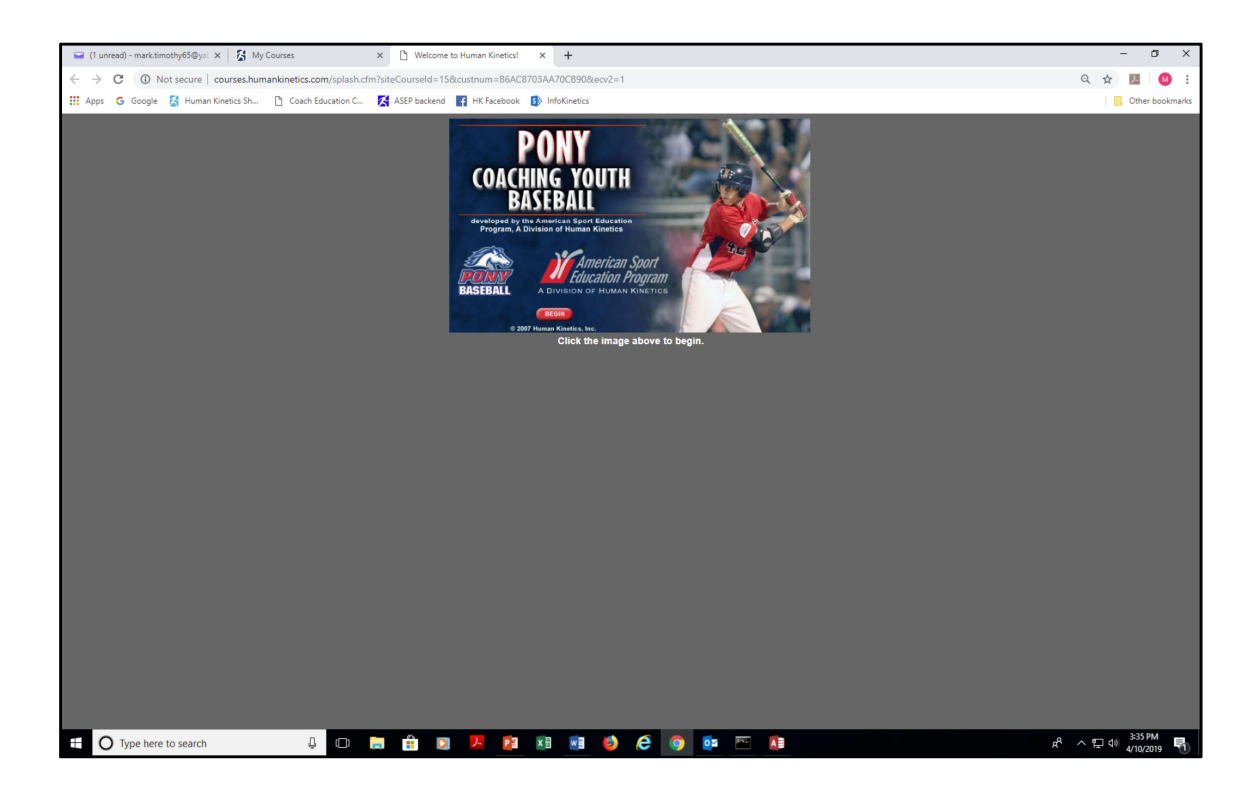

This is the opening page of the course. Click the image to access the course menu.